## UD デジタル教科書体に 4 線を重ねる方法

「UD デジタル教科書体」に 4 線を重ねて教材作成に活用しよう!

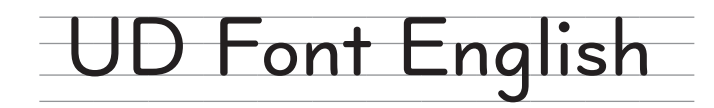

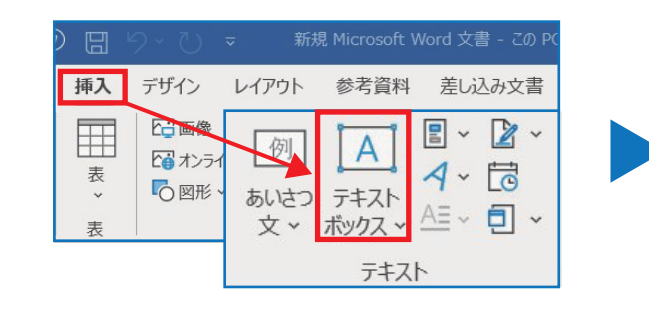

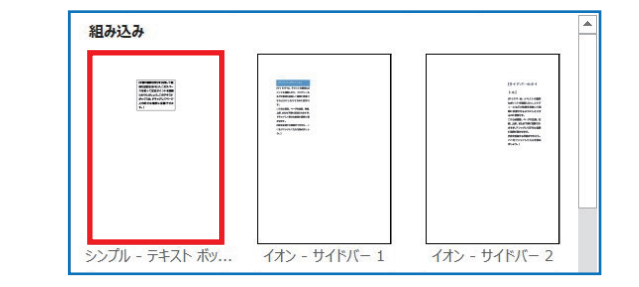

- 1. [挿入] タブを選択
- 2. 右側にある [テキストボックス] をクリック
- 3. 図のように、左上にある 「シンプル - テキストボックス - 〕を選択

- 文字列の折り返し

   〇

   〇

   〇

   〇

   〇

   〇

   〇

   〇

   〇

   〇

   〇

   〇

   〇

   〇

   〇

   〇

   〇

   〇

   〇

   〇

   〇

   〇

   〇

   〇

   〇

   〇

   〇

   〇

   〇

   〇

   〇

   〇

   〇

   〇

   〇

   〇

   〇

   〇

   〇

   〇

   〇

   〇

   〇

   〇

   〇

   〇

   〇

   〇

   〇

   〇

   〇

   〇

   〇

   〇

   〇

   〇

   〇

   〇

   〇

   〇

   〇

   〇

   〇

   〇

   〇

   〇

   〇
   <
- ホーム 挿入 デザイン レイア
   UD Digikyo Writi ~ 36 ~ A<sup>^</sup>
   B I U → + x<sub>2</sub> x<sup>2</sup> A
   選択するフォント名
   UD Digikyo Writing (書き用)
   UD Digikyo Latin (読み用)
   ※ Latin はウェイトが 4 種類ある
  - Catifica シェイトが 4 種類のる
     (Light,Regular,Medium,Bold,Heavy)
     ウェイト=文字の太さ
- 6. [フォント] と [フォントサイズ] を選択
- ◇ UD Digikyo Writing(書き用) 4線の比率が書き学習に適した 5:6:5
   5
   6
   5
   ◇ UD Digikyo Latin (読み用) 4線の比率が文部科学省教材に合わせた 5:9:5
   5
   9
   5
- ※ 書き学習のためには、大文字も学習しやすい
   UD Digikyo Writing をお勧めします

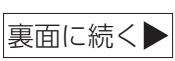

株式会社モリサワ 公共ビジネス課 2019.11

- 4. テキストボックス右横にある 素 をクリック
- 5. 図のように、[背面] を選択

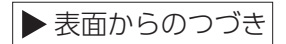

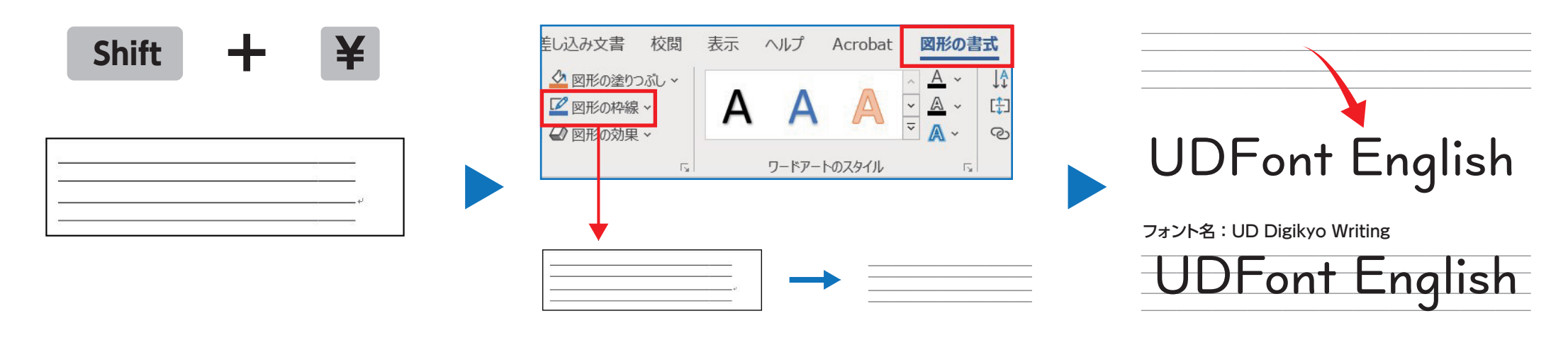

- 7. 半角で [Shift] と [¥] を同時に押すと テキストボックスに 4 線が入力される ↑: アルファベットと同じフォント、同じサイズで入力
- 8. [図形の書式設定] タブを選択
- 9. [図形の枠線]→ [枠線なし] を選択

10. テキストに作成した4線を重ねて完成

## 4線のテキストボックスの登録方法

(テキストボックスを登録することで、4線を作成する手間が省略できる)

| ▲ 25 日本 25 日本 25 11 11 11 11 11 11 11 11 11 11 11 11 11 | <b>∥~</b><br>時刻<br>⊑クト |
|----------------------------------------------------------------------------------------------------|------------------------|
| <ul> <li>Office.com のその他のテキスト ボックス(M)</li> <li>         (</li></ul>                                                                                                    | >                      |
| 日 選択範囲をテキスト ボックス ギャラリーに保存(S)                                                                                                    |                        |

| 名 <u>前(N</u> ):   | 欧文4線_36pt       |  |
|-------------------|-----------------|--|
| <u>ギャラリー(G</u> ): | テキスト ボックス       |  |
| 分類( <u>C</u> ):   | 全般              |  |
| 説明( <u>D</u> ):   |                 |  |
|                   |                 |  |
| 保存先( <u>S</u> ):  | Building Blocks |  |

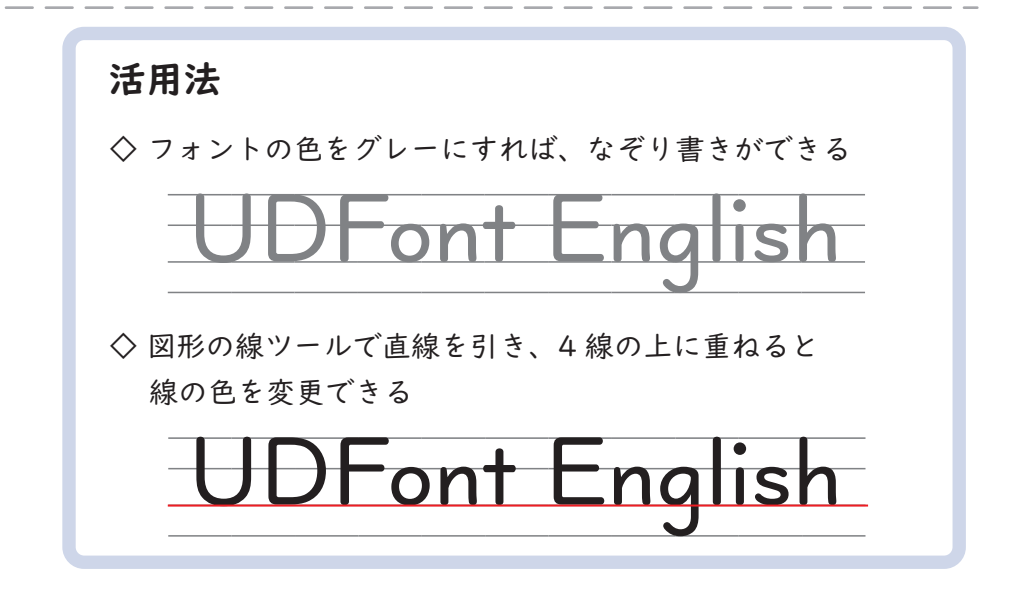

- 1. 4線を選択したまま、[挿入] タブの [テキストボックス] をクリック
- 2. 左の図のように [選択範囲をテキストボックスギャラリーに保存] を選択
- 3. 右の図が表示されるので、名前を入力し [OK] を押して登録完了(登録後は、[挿入] タブの [テキストボックス] から選択できる)